## SC-NBPCIをWindows 2000で使用するときの注意

SC-NBPCIをWindows 2000でご使用になる場合は、下記の目次に従って、必要な部分をお読みいただき、正しくお取り扱いください。

| • | Windows            | NT 3.51/4.0/2000インストール上の注意                                               | 2  |
|---|--------------------|--------------------------------------------------------------------------|----|
| • | Windows            | 2000 <b>を新規インストール</b>                                                    | 3  |
| • | Windows            | 2000 <b>に</b> SC-NBPCI <b>を追加</b>                                        | 6  |
| • | Windows<br>Windows | 2000でSC-NBPCI <b>のドライバをアップデート</b><br>2000でSC-NBPCI <b>が正常に認識されなかった場合</b> |    |
|   | Windows            | NT 4.0 <b>から</b> Windows 2000へのアップグレード完了後                                | 11 |
| • | Windows            | NT 4.0 <b>から</b> Windows 2000へのアップグレードインストール                             | 15 |
| • | Windows            | 98/95 <b>から</b> Windows 2000 <b>へのアップグレードインストール</b>                      | 16 |
| • | Windows            | NT 3.51で本サポートソフトを使用するときの注意                                               | 18 |
|   |                    |                                                                          |    |

## Windows NT 3.51/4.0/2000インストール上の注意

Windows NT 3.51/4.0/2000をインストールする際に、他のCD-ROMドライブが接続されている場合は、そちらのドライブからしかインストールできない場合があります。その場合には、他のドライブにCD-ROMを挿入してお試しください。

#### Windows 2000を新規インストール

- 1 ご使用のパソコンに、「Windows 2000フロッピーディスク1」を挿入 し、起動します。
- 2 数秒間だけ下記の画面が表示されますので、この画面が表示されている間に[F6]キーを押します。

[F6] キーを押しても、特に画面上の変化はありません。しばらくすると、手順3の画面になります。

| Windows 2000 Setup                                                |
|-------------------------------------------------------------------|
|                                                                   |
|                                                                   |
|                                                                   |
|                                                                   |
|                                                                   |
| Press F6 if you need to install a third party SCSI or RAID driver |

3 「Windows 2000フロッピーディスク」のディスク1、ディスク2の読込 みが完了すると、下記の画面が表示されます。SC-NBPC1のドライバを 読込ませるために、[S]キーを押します。

| Windows 2000 Setup                                                                                                    |  |  |  |  |  |  |
|----------------------------------------------------------------------------------------------------|--|--|--|--|--|--|
| Setup could not determine the type of one or more mass storage devices<br>installed in your system, or you have chosen to manually specify an adapter.<br>Currentry, Setup will load support for the following mass storage devices(s): |  |  |  |  |  |  |
| <none></none>                                                                                                    |  |  |  |  |  |  |
| * To specify additional SCSI adapters, CD-ROM drives, or special<br>disk controllers for use with Windows 2000, including those for<br>which you have a device support disk from a mass storage device<br>manufacturer, press S.        |  |  |  |  |  |  |
| * If you do not have any device support disks from a mass storage<br>device manufacturer, or do not want to specify additional<br>mass storage devices for use with Windows 2000, press ENTER.                                          |  |  |  |  |  |  |
|                                                                                                    |  |  |  |  |  |  |
| SESpecify Additional Device - ENTER=Continue - F3=Fxit                                                                                                    |  |  |  |  |  |  |
|                                                                                                    |  |  |  |  |  |  |

#### **4** 下記の画面が表示されたら、フロッピーディスクドライブのディスク を「SC-NBPCIサポートソフト」と差し替えます。

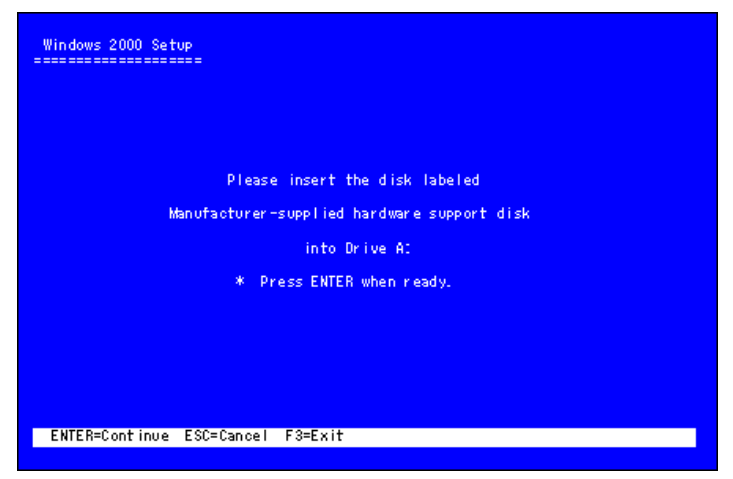

5 下記の画面が表示されたら、[ ][ ]キーで、[I-0 DATA SC-NBPCI( for Windows 2000)]を選択し、 ユキーを押します。

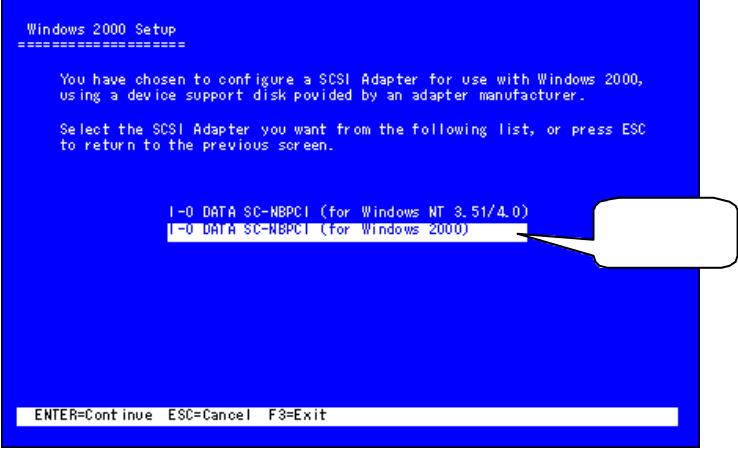

選択されたドライバの名称が表示されますので、間違いがないことを 確認し、セットアップを続行して下さい。

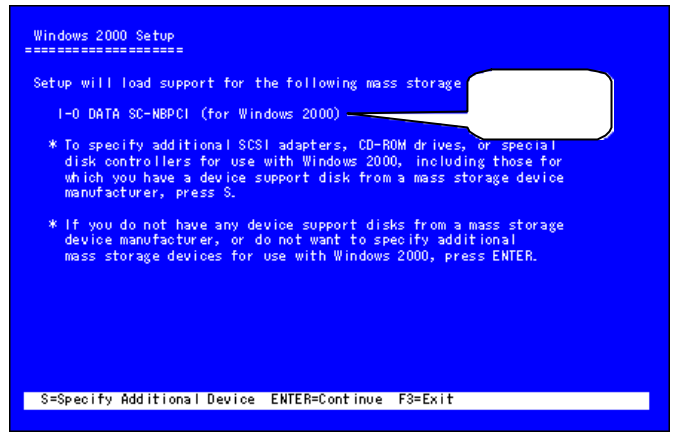

7 再起動後、インストール中に以下の画面が出る場合は、[はい]をク リックして続行します。

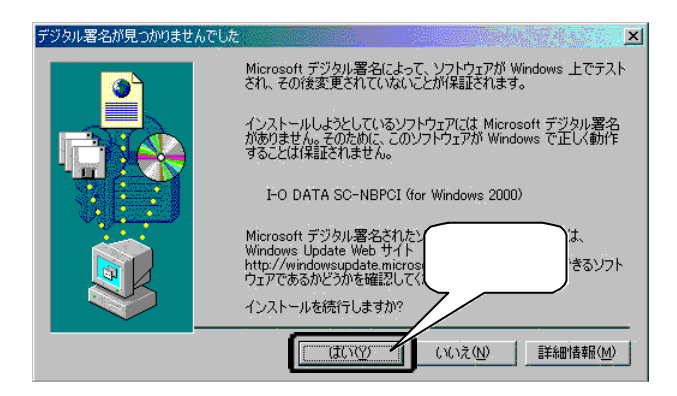

#### Windows 2000**に**SC-NBPC**Iを追加**

**1** パソコンの電源を切り、本製品を取り付けます。 取り付け方は本製品の取扱説明書を参照してください。

2 Windows 2000を起動します。自動で[新しいハードウェアの検出ウィ ザード]が表示されるので、[次へ]をクリックします。

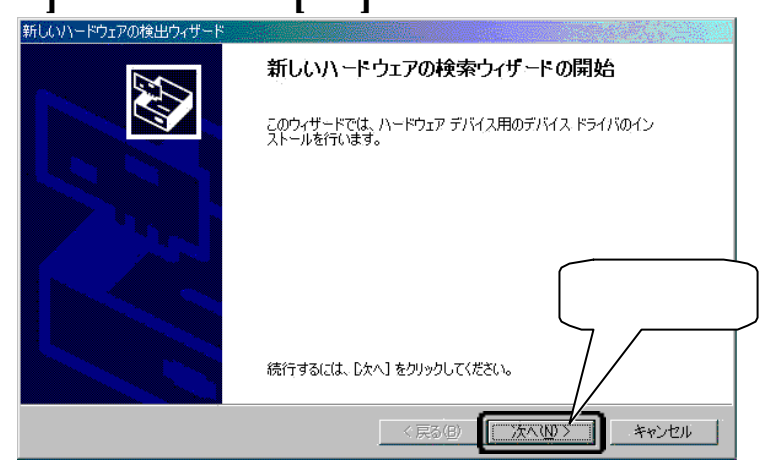

#### [デバイスに最適なドライバを・・・・]がチェックされていることを 確認し、[次へ]をクリックします。

| 新しいハードウェアの検出ウィザード                                                                                                    |   |
|----------------------------------------------------------------------------------------------------|---|
| <b>ハードウェア デバイス ドライバのインストール</b><br>デバイス ドライバは、ハードウェア デバイスがオペレーティング システムで正い動作するように設定する<br>ソフトウェア プログラムです。                                    |   |
| 次のデバイスをインストールします:                                                                                                    |   |
| デバイスのドライバはハードウェア デバイスを実行するソフトウェア ろんです。新しいデバイスにはドラ<br>イバが必要です。ドライバ ファイルの場所を指定してインストー アするには じかへり をクリックして だ<br>さい。<br>検 <u>売 方法を選択してください。</u> |   |
| <ul> <li>● デバイスに最適なドライバを検索する「推奨」(S)</li> <li>○ このデバイスの既知のドライバを表示して、その一覧から選択する(D)</li> </ul>                                                | J |
| < 戻る(図) 【次へ(10)>】 キャンセル                                                                                                    |   |

6

3

- 4 「SC-NBPCIサポートソフト」をフロッピーディスクドライブに挿入します。
- 5 [検索場所のオプション]で[フロッピーディスクドライブ]のみに チェックが入っていることを確認後、[次へ]をクリックします。

| 新しいハードウェアの検出ウィザード                                          |                                                           |
|------------------------------------------------------------|-----------------------------------------------------------|
| <b>ドライバ ファイルの特定</b><br>ドライバ ファイルをどこで検索しますか?                |                                                           |
| 次のハードウェア デバイスのドライバ ファ <del>イルの地</del>                      | **                                                        |
| ל-םאנב scsi                                                | チェック                                                      |
| このコンピュータ上のドライバ データベースおよ                                    | が検索場所から適切なドライバを検索します。                                     |
| 検索を開始するには、D欠へ]をクリックしてく<br>いる場合は、フロッピーディスクまたは CD            | 。フロッピー ディスクまたは CD-ROM ドライブで検索して<br>してから D次へ] をクリックしてください。 |
| 検売場所のサブション・<br>マ フロッピー ディスク ドライブ(型)<br>日日 100 TROM ドライブ(型) | クリック                                                      |
| □ 場所を指定⑤<br>□ Microsoft Windows Update( <u>M</u> )         |                                                           |
|                                                            | 〈戻る(四) /次へ(10) > キャンセル                                    |

| しいハードウェアの                 | )検出ウィザード                                  |               |
|---------------------------|-------------------------------------------|---------------|
| <b>ドライバ ファイ</b><br>ハードウェブ | <b>ルの検索</b><br>? デバイスのドライバ ファイル検索が終了しました。 |               |
| 2                         | sosi ב-ד-ד                                |               |
| このデバイ<br>い。               | スのドライバが見つかりました。このドライバをインストールするには、D欠       | へ] をクリックしてくださ |
| _                         | a¥win2000¥sc_nbpci.inf                    | リック           |
|                           |                                           |               |
|                           | < 戻る(B)                                   | (N) > 1 ++    |

6

<sup>[</sup>フロッピーディスクドライブ]以外のチェックは外してください。

## [はい]をクリックします。

7

8

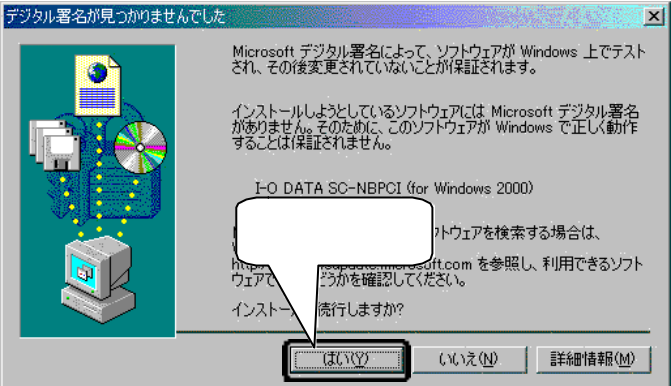

[ 完了 ] をクリックします。

| 新しいハードウェアの検出ウィザード |                                      |
|-------------------|--------------------------------------|
|                   | 新しいハードウェアの検索ウィザードの完了                 |
|                   | I-O DATA SC-NBPCI (for Windows 2000) |
|                   | このデバイスに対するソフトウェアのインストールが終了しました。      |
|                   |                                      |
|                   | クリック                                 |
| -cop              | イザードを閉じるには [完了] をクリックして い。           |
|                   | < 戻る(E) <b>(三売了)</b> キャンセル           |

9 フロッピーディスクドライブから「SC-NBPCIサポートソフト」を取り 出します。 10 [マイコンピュータ]を右クリックし、[管理]をクリックします。

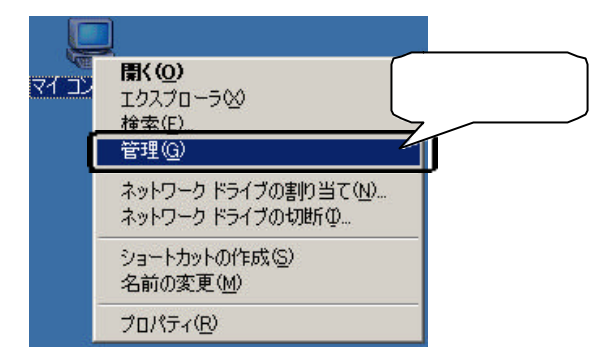

11 [デバイスマネージャ]をクリックします。

| 常市谷 美市松 年 → 1 回 置<br>エピュータの管理 (ローカル)<br>第 237ム ツール<br>田 日 イベント ビューア<br>田 日 イベント ビューア<br>田 日 イベント ビューア<br>田 日 日 イベント ビューア<br>田 日 日 日<br>日 日 イベント ビューア<br>田 日 日<br>日 日 日<br>日 日 日 日<br>日 日 日<br>日 日 日<br>日 日 日 日<br>日 日 日<br>日 日 日<br>日 日 日<br>日 日 日<br>日 日 日<br>日 日 日<br>日 日 日<br>日 日 日<br>日 日 日<br>日 日 日<br>日 日 日<br>日 日 日<br>日 日 日<br>日 日 日<br>日 日 日<br>日 日 日<br>日 日 日<br>日 日 日<br>日 日 日<br>日 日 日<br>日 日 日<br>日 日<br>日 日<br>日 日<br>日 日<br>日 日<br>日 日<br>日 日<br>日 日<br>日 日<br>日<br>日<br>日<br>日<br>日<br>日<br>日<br>日<br>日<br>日<br>日<br>日<br>日                                                                                                    |
|----------------------------------------------------------------------------------------------------|
| エピュータの管理 (ローカル)     エリ     ジンテム ツッル     ヨータの管理 (ローカル)     エリ     ジンテム 当時     ヨータの学校 ビューア     ヨータの ジンテム 当時     ヨーター ジンス ログに留音     ヨーター     ヨーター     マンテム コグに留音     ヨーター     ヨーター     コーズ     コーズ     コー |
|                                                                                                    |

## 12 正常にインストールされたかどうか確認します。

[SCSIとRAIDコントローラ]の下に本製品が追加されたことを確認します。

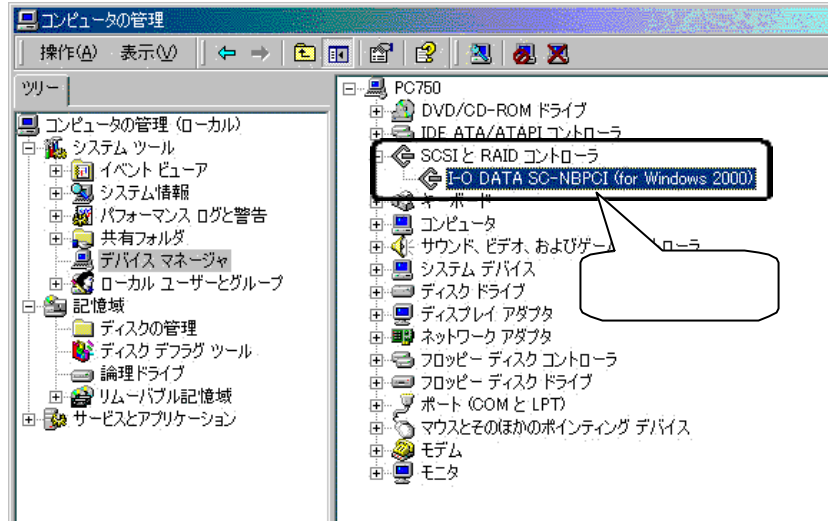

以上でインストールは終了です。

Windows 2000でSC-NBPCIのドライバをアップグレード Windows 2000でSC-NBPCIが正常に認識されなかった場合 Windows NT 4.0 から Windows 2000へのアップグレード完了後

1 [マイコンピュータ]を右クリックし、[管理]をクリックします。

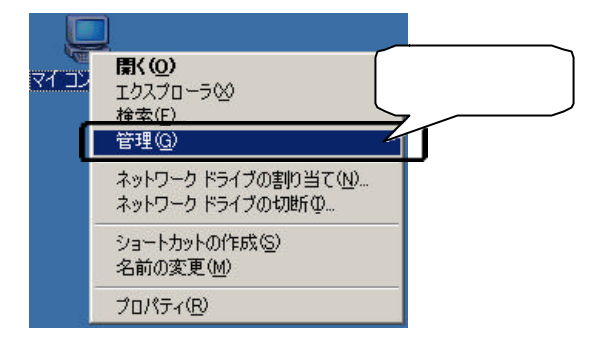

**2** [デバイスマネージャ]をクリックします。

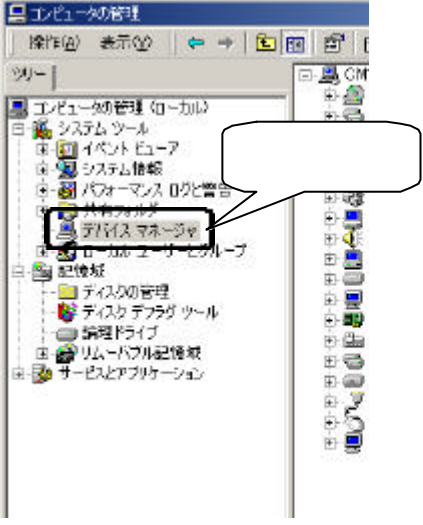

## 3 本製品のプロパティを開きます。

[SCSIとRAIDコントローラ]の下にある本製品の表示を右クリックし、表示 された[プロパティ]をクリックします。

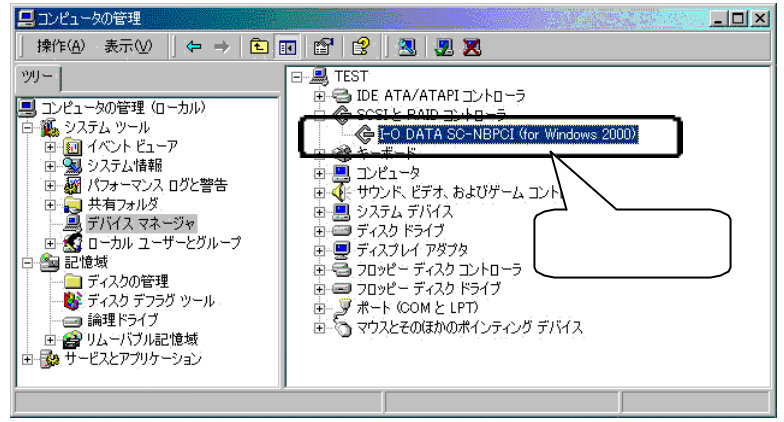

[デバイスマネージャ]で下記の表示になった場合は、[SCSIコント ローラ]を右クリックし、[プロパティ]を選択します。

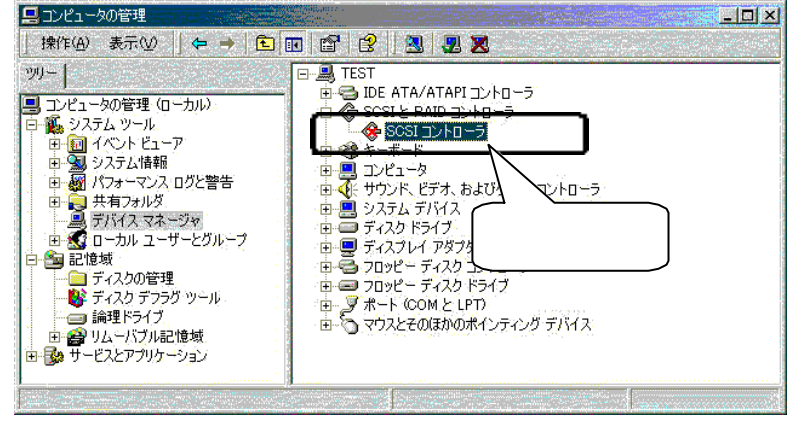

•

## 4

## [ドライバ]タブをクリックします。

| םאעב SCSI | ーラのプロパティ            |               |             | ?×          |
|-----------|---------------------|---------------|-------------|-------------|
| 全般下       | ライバー・ワースト           |               |             |             |
| Ľ         |                     | _             |             | 1           |
| - C       | SCSI IVIO           |               | _           |             |
| ×.        | ſ                   |               | )           |             |
|           | デバイスの種類             | クリック          |             |             |
|           | 製造元:                | 1 -770480,276 |             |             |
|           | 場所:                 | PCI バス 0, デバイ | (ス 8. 機能 0  |             |
| _ デバイス    | の状態―――              |               |             | r           |
| このデ       | バイスは利用できま           | せん。 (コード 22)  |             | <u> </u>    |
| デバン       | (スを有効にする) を         | クリックして、このデバイス | を有効にしてください。 |             |
| 011       |                     |               |             |             |
|           |                     |               |             |             |
|           |                     |               |             |             |
|           |                     |               | デバイスを有効(    | する(N)       |
|           |                     |               |             |             |
| テハイスの     | ))史用状況( <u>D</u> ): | 1.            |             |             |
| 200774    | 1人を使わない(無タ          | (J)           |             |             |
|           |                     |               | OK          | العطر تستغر |
|           |                     |               |             | 11/2/1      |

# 5 [ドライバの更新]をクリックします。

| SCSI コントロ | ーラのプロパティ                   | ? ×                                                                   |  |
|-----------|----------------------------|-----------------------------------------------------------------------|--|
| 全般ド       | ライバ リソース                   | 1                                                                     |  |
| ¢         | SCSI 그가 마구                 |                                                                       |  |
|           | プロバイダ                      | 不明                                                                    |  |
|           | 日付:                        | 利用できません                                                               |  |
|           | バージョン:                     | 利用できません                                                               |  |
|           | テンタル著名者:                   | テンタル著名されていません                                                         |  |
| ドライバン     | ファイルが必要でないが<br>ファイルを削除するには | N. またはこのデバイスで読み込まれています。このデバイスの<br>、 間10条1 をクリックします。 このデバイスのドライバ ファイルを |  |
| 更新する      | には、「ドライバの更新」               | ] をシリックします。<br>クリック                                                   |  |
|           |                            |                                                                       |  |
|           | ドライバの詳細(型)                 | 削除(1) ドライバの更新(2)                                                      |  |
|           |                            | OK ++2211                                                             |  |

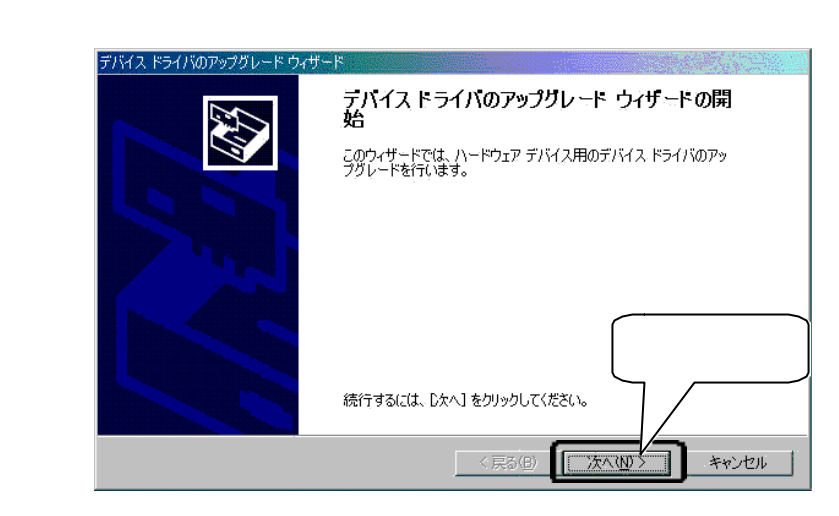

7 以後は【Windows 2000にSC-NBPCIを追加】(P6)の手順3へ、お進み ください。

6

Windows NT 4.0からWindows 2000へのアップグレードインストール

ご使用のパソコンに、Windows 2000のCD-ROMを挿入し、Windows 2000のイン ストールを開始します。

画面の指示にしたがってアップグレードを完了してください。

ただし、アップグレードインストール中は、本サポートソフトを使用しないでください。

SC-NBPCI用ドライバの更新は、Windows 2000のアップグレードインストール完了後に 行います。

アップグレードインストール完了後、【Windows NT 4.0からWindows 2000へのアップ グレード完了後】(P11)へお進みください。 Windows 98/95からWindows 2000へのアップグレードインストール

**1** ご使用のパソコンに、Windows 2000のCD-ROMを挿入し、Windows 2000のインストールを開始します。

画面の指示にしたがってアップグレードを行ってください。

2 しばらくすると以下の画面になります。[ファイルの提供]をクリックします。

| Microsoft Window                  | is 2000 Professional セットアップ 🧧                                                                                                    |                   |
|-----------------------------------|----------------------------------------------------------------------------------------------------|-------------------|
| <b>ブラグ アンド</b><br>Windows<br>ハードウ | F ブレイの更新されたファイルの提供<br>© 2000 で動作するためには更新されたファイルが必要な、 ブラヴ アンド ブレイ<br>りェアが見つかりました。                                                                         | 8                 |
|                                   | ハードウェアの製造元は問い合わせて Windows 2000 と互換性のあるファイルを取得<br>してださい。<br>今、セットアップを完了して、後でファイルを提供できますが、一覧のハードウェアは<br>更新されたファイルが提供されないと動作しない可能性があります。<br>コラヴ ア・ボールイーディイス |                   |
|                                   | FO DATA SC-NBPCI PCI SCSI Host Adapter クリック                                                                                                    | ל<br>גייי<br>גייי |
|                                   | ファイルの提供(P)<br>※ 戻る(B) 次へ(M) > キャンセル                                                                                                    |                   |

3 フロッピーディスクドライブの[Win2000]フォルダを選択し、[OK]を クリックします。

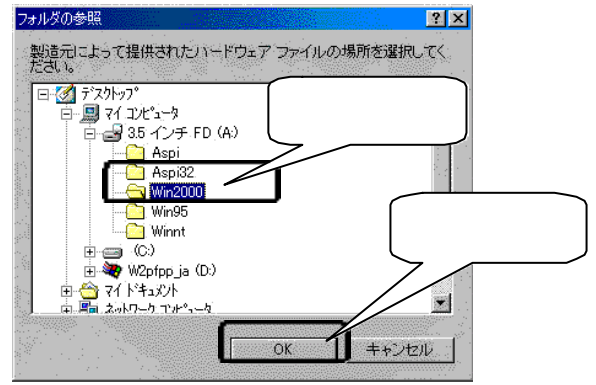

# **4** [次へ]をクリックし、画面の指示にしたがってインストールを行ってください。

| Microsoft Windows                    | 2000 Professional セットアップ                                                                                                    |                |
|--------------------------------------|----------------------------------------------------------------------------------------------------|----------------|
| <b>ブラグ アンド</b><br>Windows :<br>ハードウェ | <b>ブレイの更新されたファイルの提供</b><br>2000 で動作するためには更新されたファイルが必要な、 ブラグ アンド ブレイ<br>アが見つかりました。                                                                       |                |
|                                      | ハードウェアの製造元に問い合わせて Windows 2000 と互換性のあるファイルを<br>してだされ。<br>今、セットアップを完了して、後でファイルを提供できますが、一覧のハードウェア<br>更新されたファイルが提供されないと動作しない可能性があります。<br>ブラヴ アンド ブレイ デバイス・ | <b>议得</b><br>ま |
|                                      |                                                                                                    | · 7            |
|                                      | ファ /提供の<br>() () () () () () () () () () () () () (                                                                                                    | +2751N         |

## しばらくすると以下の画面になるので、【Windows 2000を新規インス トール】(P3)の手順3にお進みください。

Windows 2000 Setup

Setup could not determine the type of one or more mass storage devices installed in your system, or you have chosen to manually specify an adapter. Currentry, Setup will load support for the following mass storage devices(s):

<none>

- \* To specify additional SCSI adapters, CD-ROM drives, or special disk controllers for use with Windows 2000, including those for which you have a device support disk from a mass storage device manufacturer, press S.
- \* If you do not have any device support disks from a mass storage device manufacturer, or do not want to specify additional mass storage devices for use with Windows 2000, press ENTER.

S=Specify Additional Device ENTER=Continue F3=Exit

## Windows NT 3.51で本サポートソフトを使用するときの注意

Windows NT 3.51上で本サポートソフトを使用した際に

[I-O DATA SC-NBPCI (for Windows NT 3.51/4.0)]

を選択したのにも関わらず、従来の

[I-O DATA SC-NBPCI PCI SCSI Host Adapter] が表示される場合がありますが、ドライバの更新は正常に行われていますので、 [I-O DATA SC-NBPCI PCI SCSI Host Adapter]をご使用下さい。